# 1080P/60 HD Color Video Camera

# **User Manual**

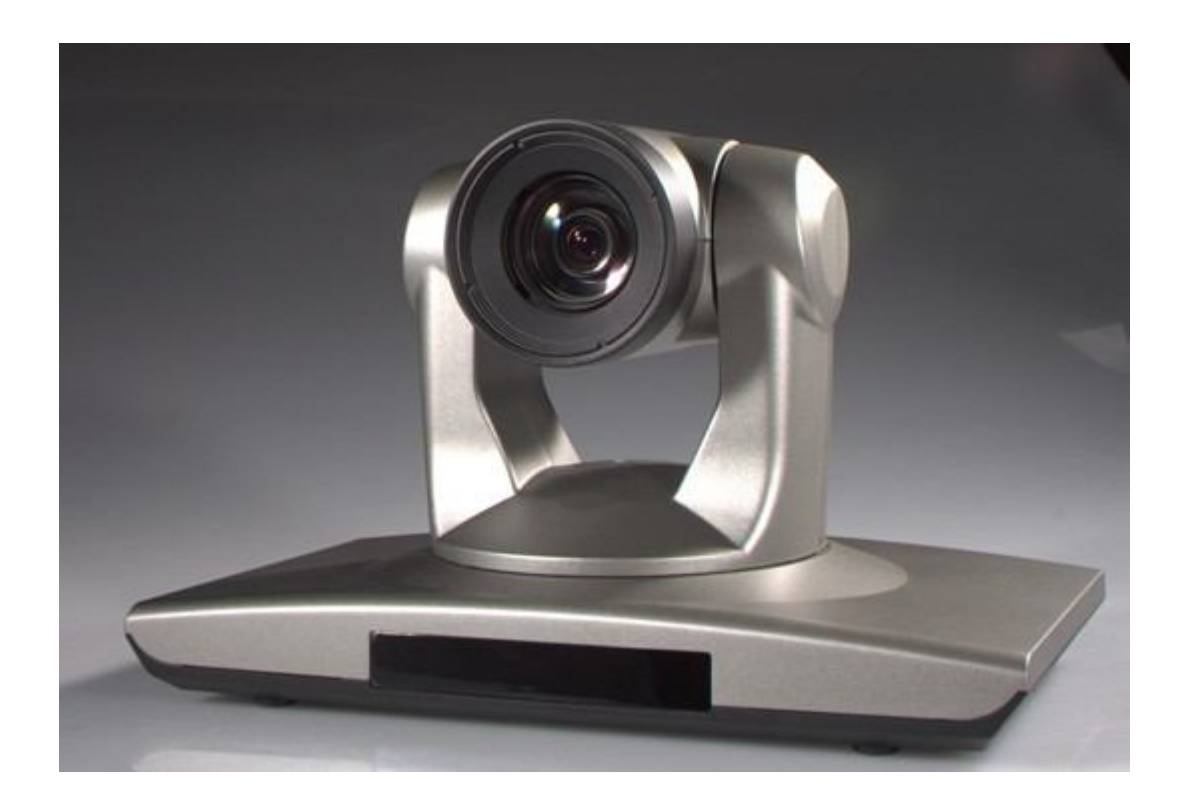

## Preface:

Thanks for using our HD color video conference camera.

This manual introduces the function installation and operation of the HD camera. Prior to installation and usage, please read the manual thoroughly.

# Warning

This product can be only used in specified range in order to avoid any damage or danger;

Don't expose the camera to rain or moisture place

Don't remove the cover to reduce the risk of electric shock. Refer servicing to qualified personnel.

Never operate the camera under unqualified temperature, humidity and power supply;

Only use the replacement parts recommended by us.

Please use the soft cloth to clean the camera. Use neuter cleanser if

bad smeared .No uses the strong or cleanser avoiding scuffing.

Be careful or moving; never press the drive parts heavily avoiding camera trouble.

## Notes

Electromagnetic fields at the specific frequency may affect the image quality.

# [Contents]

| Notes                                |
|--------------------------------------|
| Accessories                          |
| Fast Installation                    |
| Camera Highlights                    |
| Camera specifications                |
| Camera interface explanation         |
| Remote Controller explanation        |
| Usage of IR remote controller        |
| VISCA RS-232 pin specs               |
| Series COM Control                   |
| Menu Setting                         |
| 12. Maintenance and Trouble Shooting |

# Notes

#### **Electric Safety**

Installation and operation must accord with electric safety standard

#### Caution to transport

Avoid stress, vibration and soakage in transport, storage and installation.

#### Polarity of power supply

The power supply of the product is  $\pm 12V$ , the max electrical current is 2A .polarity of the power supply drawing.

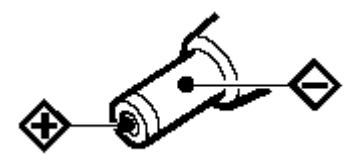

#### Careful of installation

Never move the camera by seizing the camera head . Don't rotate camera head by hand, otherwise, mechanical trouble will occur.

This series item must put on the smooth desk or platform , and it can not be installed slantways ;

If the camera is installed on TV or computer , the base can be fixed by three double-sided adhesive tray.

Don't apply in corrosive liquid , gas or solid environment to avoid the cover which is made up of organic material .

To make sure no obstacle in rotation range

Never power on before installation is not completed

#### Don't dispatch discretionarily

We are not responsible for any unauthorized modification or dismantling .

#### Attention

Electromagnetic filed under certain rate may affect camera image!

# **Supplied Accessories**

When you unpack , check that all the supplied accessories are included :

| Camera1                |
|------------------------|
| Power adaptor1         |
| Power cable1           |
| RS232 cable1           |
| Remote controller1     |
| User manual1           |
| Double-side glue shim4 |
|                        |

#### **Fast Installation**

#### 1. Please check the connection before turn on .

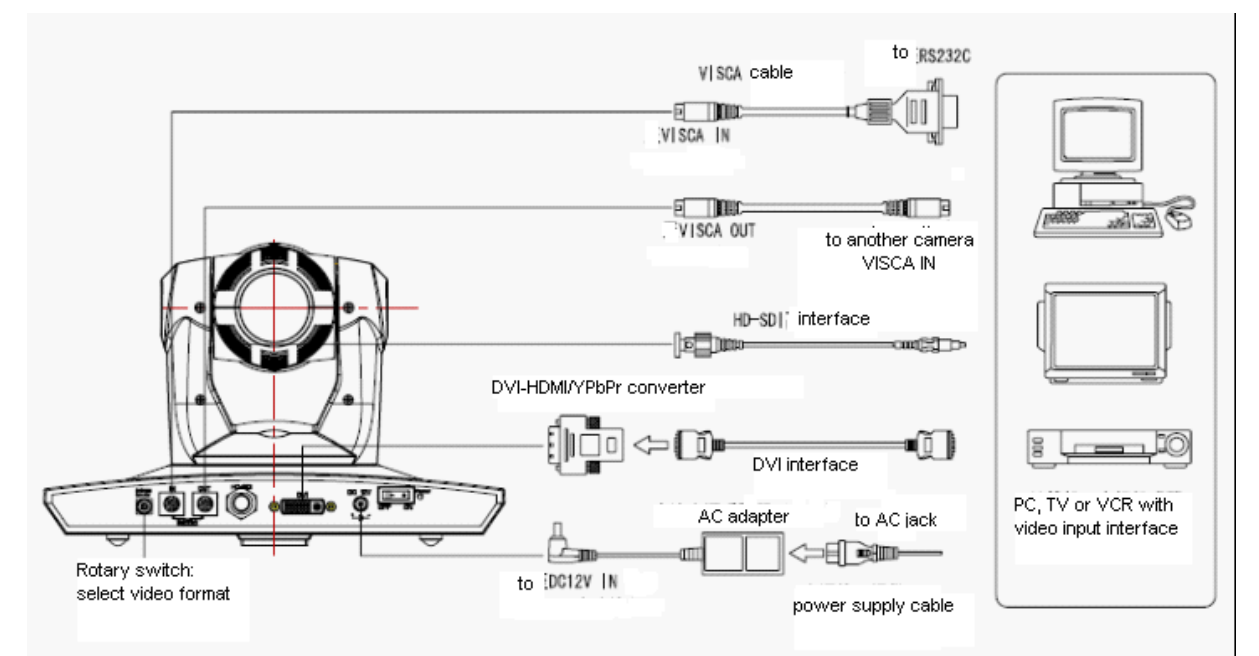

#### 2, Bottom Dial Switch Setting

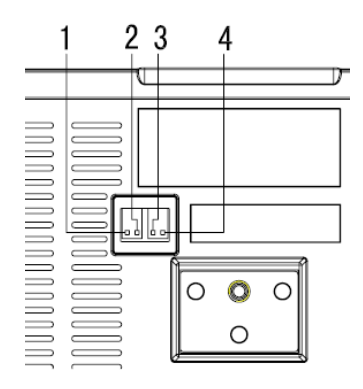

The Rotary Switch Setting the video format setting selections

| VIDEO |           |  |  |
|-------|-----------|--|--|
| SYS   | ТЕМ       |  |  |
| 0     | 1080p60   |  |  |
| 1     | 1080p50   |  |  |
| 2     | 1080i60   |  |  |
| 3     | 1080i50   |  |  |
| 4     | 720p60    |  |  |
| 5     | 720p50    |  |  |
| 6     | 1080p30   |  |  |
| 7     | 1080p25   |  |  |
| 8     | 720p30    |  |  |
| 9     | 720p25    |  |  |
| Other | Undefined |  |  |

#### Setting and instruction bottom dial switch :

|   | SW-1 | SW-2 | Modes              |
|---|------|------|--------------------|
| 1 | OFF  | OFF  | Normal Working     |
|   |      |      | mode               |
| 2 | ON   | OFF  | Software Update    |
|   |      |      | Mode               |
| 3 | OFF  | ON   | Factory debug Mode |
| 4 | ON   | ON   | NONE               |

#### Note: Please restart the camera after shift the video format

4, When Power supply switch is "on", the indicator light is open(red color)

5, Camera initializes after 5 seconds: Rotate to the right limit, move to the down limit; Then turn left, motor stops when horizontal and vertical rotation is in the middle, camera lens will move to the wide angel position. Initialization finishes. (Note: the camera will move to the preset position no.0 if saved 0 preset)

#### 6, Control Mode:

**Mode 0:** this is default mode. the normal working model. The camera can be controlled by the remote controller or COM command. We suggest keep working under this mode, or may occur unexpected faults.

the control mode setting (by sequence ) :

[\*] + [#] + [0] Mode 0 Normal working model

[\*] + [#] + [1] Mode 1 Affects IR remote control only (special application)

[\*]+[#]+[2] Mode 2 IR remote controller signal transparent transmission mode(special application)

7, Factory Default: entry into the OSD menu by press the menu key , 【MENU】-> 【SETTINGS】-> 【Restore】, moving the left/right key to press 【Yes】, then confirm by

| 【HOME】key . | SET            | ITINGS |  |
|-------------|----------------|--------|--|
|             | Flip-V         | Off    |  |
|             | Restore        | Yes    |  |
|             | AutoFocus      | Off    |  |
|             | Protocol       | VSC    |  |
|             |                |        |  |
|             | ▲▼ Select Iten | n      |  |
|             | Change Va      | alue   |  |
|             | [Home] OK      |        |  |
|             | [Menu] Back    |        |  |

8, Picture ajustment : entry into the OSD menu by press the menu key

#### **Exposure setting**

Choose and enter the EXPOSURE item (by using up/down/left/right and HOME key)

| EXPOSURE      |      |  |  |
|---------------|------|--|--|
| MODE          | AUTO |  |  |
| EV            | ON   |  |  |
| LEVEL         | 0EV  |  |  |
| Gain          | 7    |  |  |
| WDR           | OFF  |  |  |
| ◀► Select Ite | em   |  |  |
| ▲ ▼ ChangeVa  | alue |  |  |

#### Camera highlights

1, low illumination solution, particularly suitable for the normal lighting situation meeting room. 2, To reach  $1920 \times 1080$  pixel, the max video frame is 60/50 FPS. It definitely meet the requirement for both high clarity and picture smooth.

3, video's S/N ratio directly affect the HD video conference terminal's image compression coding efficiency. With 2D and motion-estimation based 3D noise reduction algorithm and U.S new generation low noise sensor, VHD820 has effectively reduce noise;

4, The unique Iridix exposure dynamic control algorithm, based on the human eye model, makes the image even exposure and strong sense of hierarchy; With the most advanced CMOS sensor which support WDR ,camera can capture all images clearly in the strong contrast between black and light environment(such as backlight);

5, 14×optical zoom

6. Completed Interfaces , support YPbPr , DVI(HDMI) interface , broadcast level 3G-SDI interface . Especially the 3G-SDI interface support 1080p/60 full HD video signal by single coaxial cable transmission . .

7, IR remote controller signal transparent transmission function : camera can receive both its own remote controller signal and the controller signal of terminal equipment by converting to serial signal then executing . Thus , the terminals can be working in the background .

#### Camera Specifications :

1, video format : 1080P60/50 (Model S) ,1080P30/25, 1080I 60/50, 720P60/50

2, Output Interface : Support YPbPr, DVI(HDMI) , 3G-SDI(Model C don't support )

3, Image Sensor : 1/3 type CMOS , , effective pixel : 2.07 million , and the total pixel is 2.74 million

4, Focal : f4.7mm-65.8mm , (14×optical zoom ) , F1.8-2.8, angle of view : 3.1° - 56°, 55.2°-3.9°.

5,the Rotation :  $\pm 120^{\circ}$  for pan rotation , and  $-30^{\circ} \sim +90^{\circ}$  for tilt rotation , support in-ceiling installation .

6, the Control speed ,:  $0.5^{\circ}-80^{\circ}$ /sec for pan roation ,  $0.5^{\circ}-60^{\circ}$ /sec for tilt rotation .

7, Preset position NO. : 10 preset position with precision error less than 0.2°. And it can reach to 32 preset position by COM command .

8,Support auto/ manual white balance , auto/manual exposure (iris , shuttle ) , auto/manual focus

9, support WDR technical : performance  $\geq$ 100dB,

anti-flicker .

Control Signal interface : 8 pin mini DIN,RS232, VISCA/Pelco-D/Pelco-P

12, Power interface : HEC3800 power jack , Power supply adapter: DC12V/2A ,

working temperature:  $-5^{\circ}C$  to  $+50^{\circ}C$ 

Storage temperature:-20  $^\circ\!\mathrm{C}$  to +60  $^\circ\!\mathrm{C}$ 

# **Camera Interface Explanation**

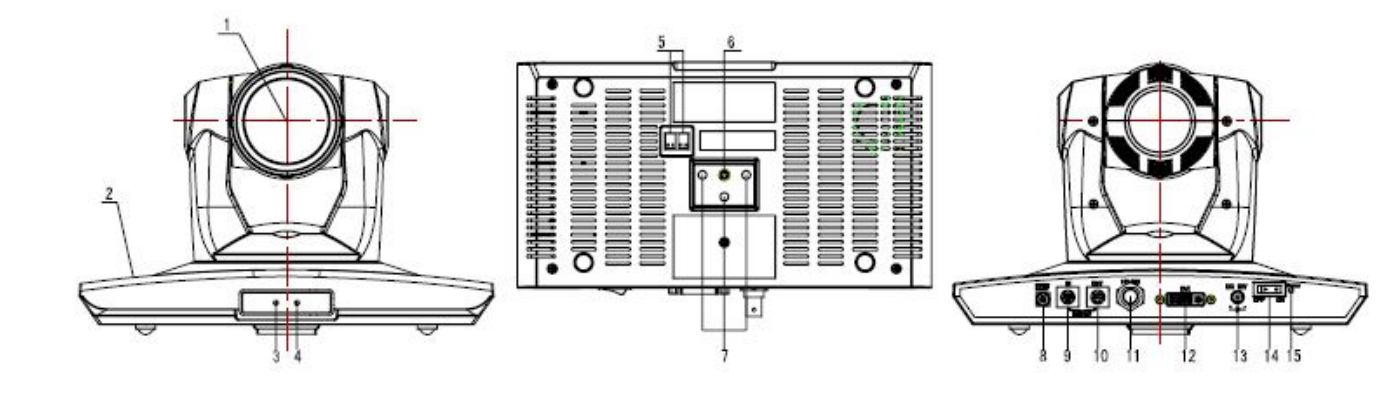

Camera lens

Camera base

Power indicator light (red)

Remote Controller Receiver light (red)

Bottom dial Switch

Tripod screw hole

Installation Orientation Hole

Rotary Switch : video format optional

RS232 controller serial interface (input)

RS232 controller serial interface (output)

HD-SDI High Definition Serial Digital Signal interface

DVI-I High Definition Multi-Media Signal interface, compatible with high definition digital, high definition YPbPr Multi-media interface.

DC12V Input Power Supply Jack

Power Switch, on is open, OFF is close.

Power indicator light(red)

### **Remote Controller:**

#### Definition of IR controller

#### 0 $\searrow$ Standby key

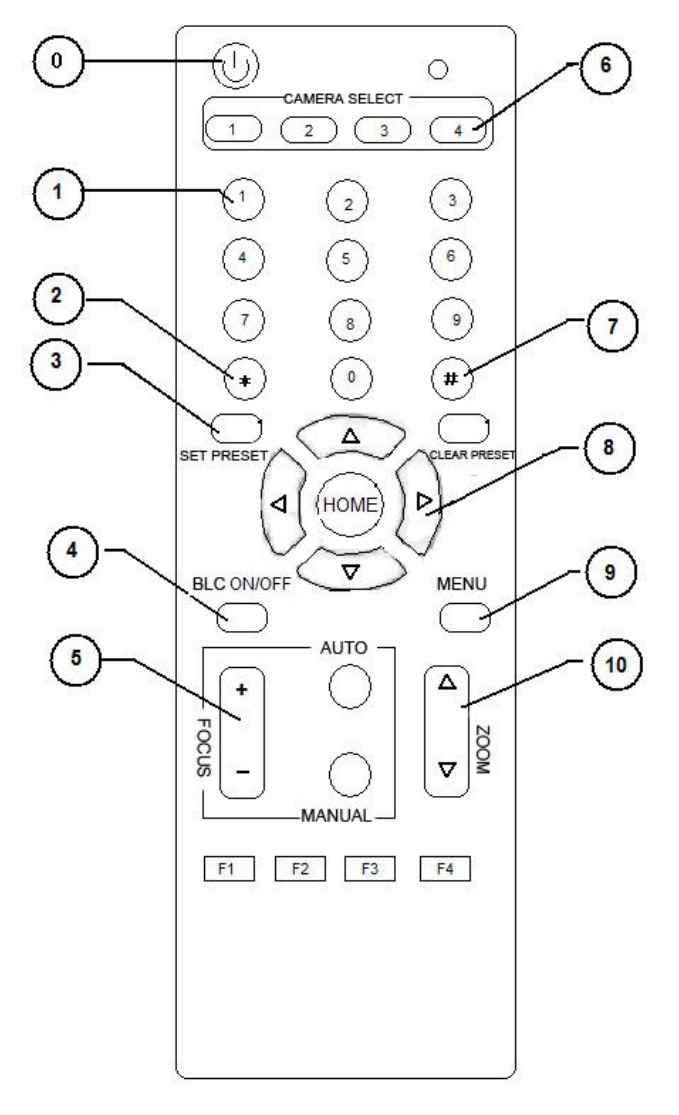

After press the standby key, the camera will step into standby mode. Press again, the camera will open again.(Note: Standby mode power consumption is about half of the normal mode)

#### 1、Number key

Setting or locating presets

# 2、\* key

Key combination use

#### Set preset key:

Set preset: Set preset key + 0-9 number key: Clear preset key: Clear preset key + 0-9 number key or: #+#+#: clear all the presets

#### 4、BLC control key

BLC ON: open black light compensation(Only available in the exposure mode effective for Auto) BLC OFF: close black light compensation (Only available in the exposure mode effective for Auto)

#### 5、Focus control key

Focus+: focus length far from near Focus-: focus length near from far

Auto focus: the camera focus mode is auto Manual focus: the camera focus mode is manual

#### 6、 Camera address selection

Camera address selection (Note: current version only support No.1 address)

#### 7、 # key

Key combination use

#### 8、 pan/tilt control key

Press ▲ key : up Press ▼key : down Press ◀ key : left Press ▼key: right "HOME" key: Return to the middle position

#### 9、Menu setting

Open or close the OSD menu

#### 10、Zoom Control key

zoom+: lens near zoom-: lens far

#### controlling camera address selection

[\*] + [#] + [F1]: the first camera address
[\*] + [#] + [F2]: the second camera address
[\*] + [#] + [F3]: the third camera address
[\*] + [#] + [F4]: the fourth camera address

#### **IR Remote Control**

When the camera is working, users can control the pan/tilt/zoom, setting and taking preset positions via remote controller.

Instruction:

1. In this instruction, "press the key" means a click other than a long-press, and a special note will be given if a long-press for more than one second is required.

2. When a key-combination is required, do it in sequence. For example, "+#+F1"means press"\*"first and then press"#" and press"F1" at last.

#### **Pan/Tilt Control**

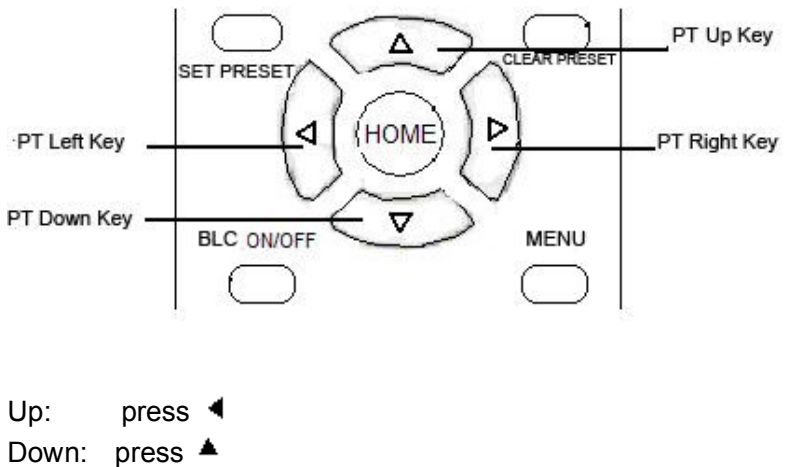

Left: press **v** 

Right: press 4

Back to middle position: press "HOME"

Press and hold the up/down/left/right key, the pan/tilt will keep running, from slow to fast, until it run to the endpoint; The pan/tilt running stops as soon as the key is released.

#### 2、Zoom Operation

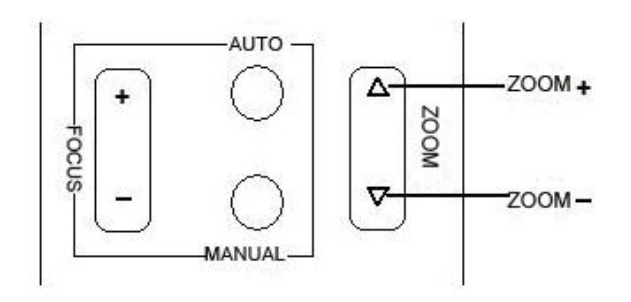

ZOOM OUT: press "ZOOM ▼" key

ZOOM IN: press "ZOOM ◀" key

Press and hold the key, the camera will keep zooming in or zooming out and stops as soon as the key is released.

#### 3、Focus Control

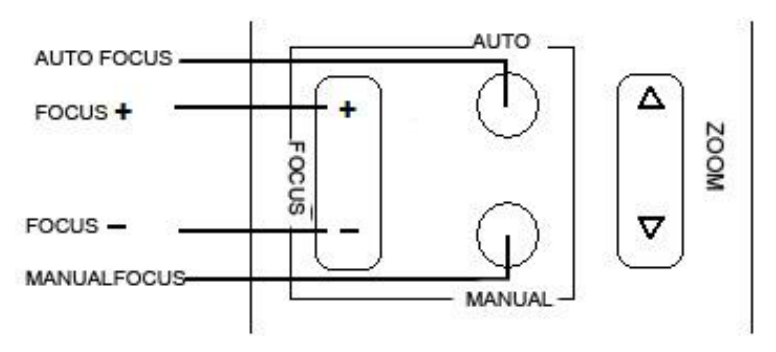

Focus (far): Press "focus+" key

Focus (near): Press "focus-"key

Auto Focus: Press "auto"

Manual Focus: Press "manual"

Press and hold the key, the action of focus continues and stops as soon as the key is released.

#### 4、BLC Setting

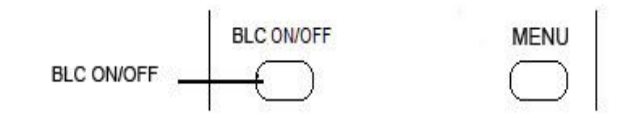

BLC ON: Press BLC ON/OFF BLC OFF: Press again

5、Presets setting

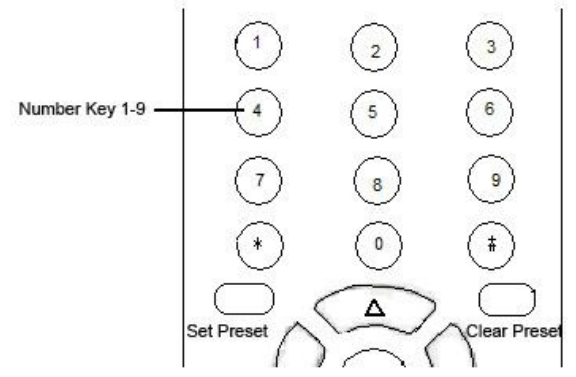

1. Preset setting : to set a preset position, the users should press the "SET PRESET" key first and then press the number key 0-9 to set a relative preset, 10 preset positions in total are available.

2. Preset clearing : to clear a preset position, the user can press the "CLEAR PRESET" key first and then press the number key 0-9 to clear the relative preset;

Note : press the "#" key three times continually to cancel all the presets.

#### 6、Preset locating

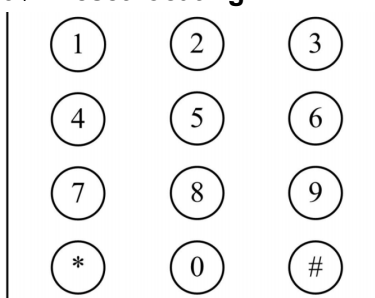

Press a number key 0-9 directly to run a relative preset. **Note:** Action in vain if a relative preset position is not exists.

#### 8、Camera Address Setting

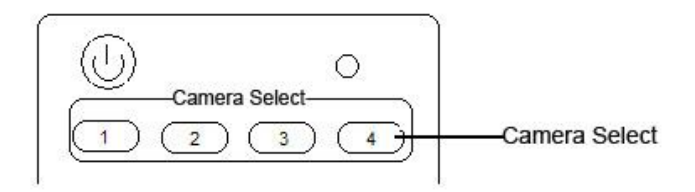

Select the camera you want to controller by press the number key

#### 9、Camera Remote Controller Address Setting

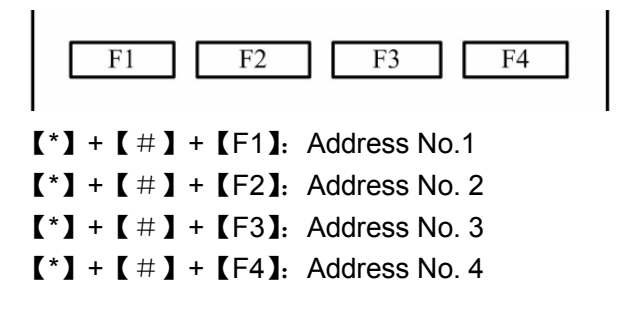

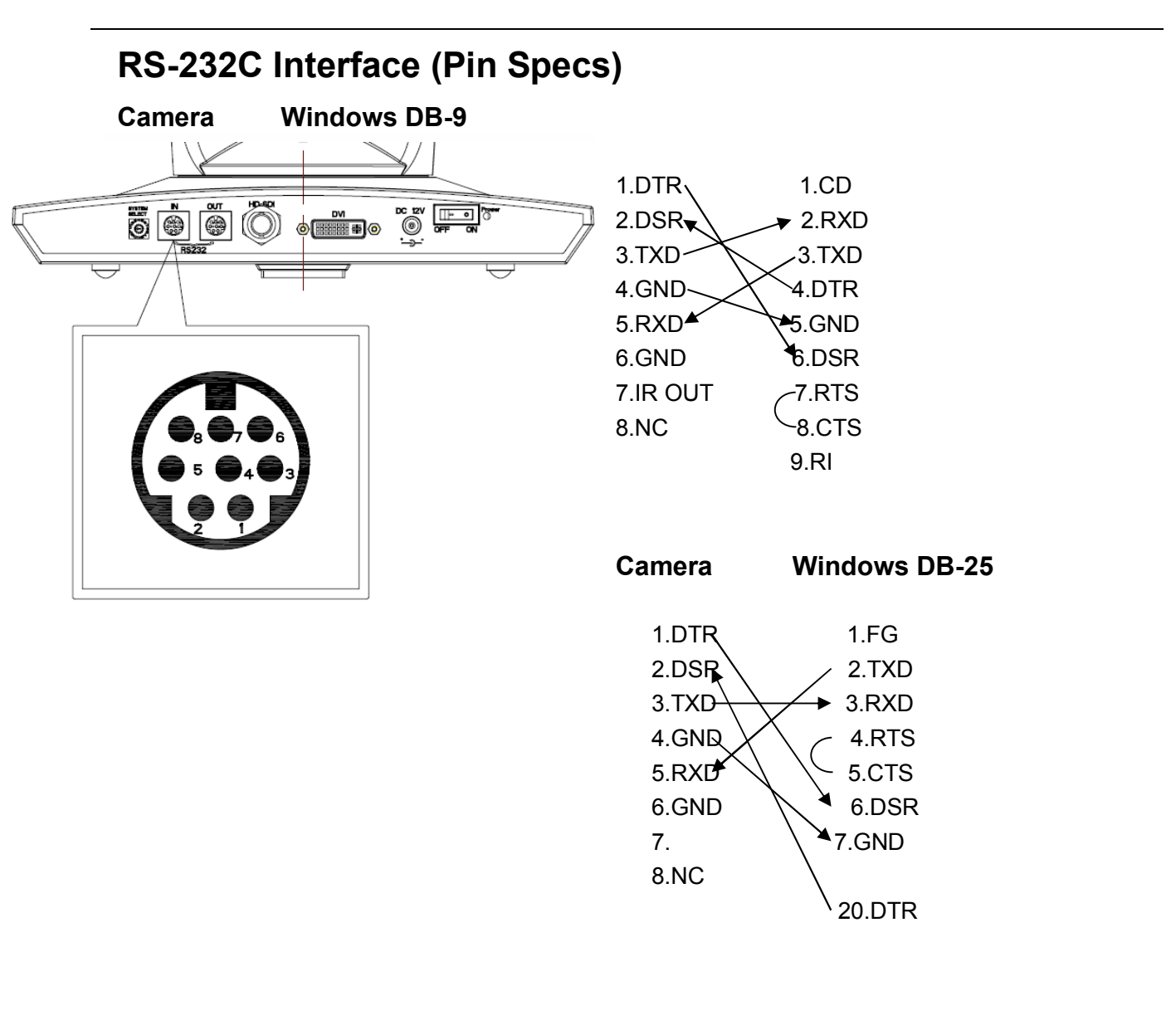

| No. | Function | Camera    | Mini DIN |
|-----|----------|-----------|----------|
| 1   | DTR      | ] 1.DTR 📉 | 1.DTR    |
| 2   | DSR      | 2.DSR     | 2.DSR    |
| 3   | TXD      | 3.TXD     | 3.TXD    |
| 4   | GND      | 4.GND     | 4.GND    |
| E   |          | 5.RXD ×   | ▲ 5.RXD  |
| 5   | RAD      | 6.GND     | 6.GND    |
| 6   | GND      | 7.IR OUT  | 7.NC     |
| 7   | IR OUT   | 8.NC      | 8.NC     |
| 8   | NC       |           |          |

#### **VISCA OUT Function**

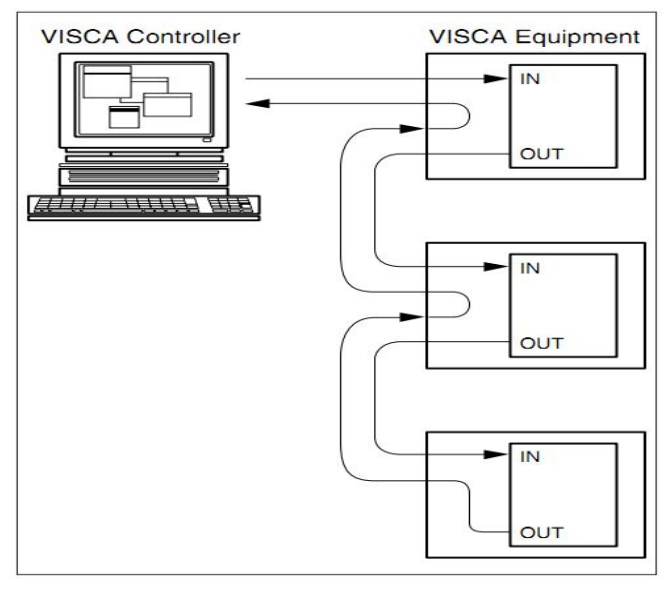

#### **COM Control**

In default working mode, the camera is able to be control via RS-232C command (VISCA IN) . the parameter of the RS232C COM as following :

Baud Rate : 9600 Bit/S

Start bit: 1bit ;

Data bit: 8bit ;

Stop bit : 1bit;

Code: None

Connected to power, the camera runs to the right middle position, with the farthest zoom rate, auto focusing and default iris data. The camera run into the preset no.0 if it was saving. After finish this initialization the users can control the pan/tilt/zoom via RS-232 command.

### **VISCA Protocol**

#### Pat1. Camera Return Command

| Ack/Completion Message |                   |                                              |  |
|------------------------|-------------------|----------------------------------------------|--|
|                        | Command<br>Packet | Note                                         |  |
| ACK                    | z0 41 FF          | Returned when the command is accepted.       |  |
| Completion             | z0 51 FF          | Returned when the command has been executed. |  |

z = Camera address + 8

| Error Messages         |                |                                                                                                    |  |
|------------------------|----------------|----------------------------------------------------------------------------------------------------|--|
|                        | Command Packet | Note                                                                                                    |  |
| Syntax Error           | z0 60 02 FF    | Returned when the command format is different or when a command with illegal command parameters is accepted                                                              |  |
| Command Not Executable | z0 61 41 FF    | Returned when a command cannot be executed due to<br>current conditions. For example, when commands<br>controlling the focus manually are received during auto<br>focus. |  |

### Part 2 Controller Command

| Command       | Function       | Command packet    | Note            |
|---------------|----------------|-------------------|-----------------|
| AddressSet    | Broadcast      | 88 30 01 FF       | Address setting |
| IF_Clear      | Broadcast      | 88 01 00 01 FF    | I/F Clear       |
| CommandCancel |                | 8x 21 FF          |                 |
| CAM_Power     | On             | 8x 01 04 00 02 FF | Bower ON/OFF    |
|               | Off            | 8x 01 04 00 03 FF |                 |
| CAM_Zoom      | Stop           | 8x 01 04 07 00 FF |                 |
|               | Tele(Standard) | 8x 01 04 07 02 FF |                 |

|               | Wide(Standard)      | 8x 01 04 07 03 FF             |                                   |  |
|---------------|---------------------|-------------------------------|-----------------------------------|--|
| -             | Tele(Variable)      | 8x 01 04 07 2p FF             | p = O(low) = Z(high)              |  |
|               | Wide(Variable)      | 8x 01 04 07 3p FF             | p = 0(low) - 7(lligh)             |  |
|               | Direct              | 8x 01 04 47 0p 0q 0r 0s<br>FF | pqrs: Zoom Position               |  |
|               | Stop                | 8x 01 04 08 00 FF             |                                   |  |
|               | Far(Standard)       | 8x 01 04 08 02 FF             |                                   |  |
|               | Near(Standard)      | 8x 01 04 08 03 FF             |                                   |  |
|               | Far(Variable)       | 8x 01 04 08 2p FF             | $r = O(low) = \overline{Z(high)}$ |  |
|               | Near(Variable)      | 8x 01 04 08 3p FF             | p = O(low) - T(high)              |  |
| CAM_FOCUS     | Direct              | 8x 01 04 48 0p 0q 0r 0s<br>FF | pqrs: Focus Position              |  |
|               | Auto Focus          | 8x 01 04 38 02 FF             |                                   |  |
|               | Manual Focus        | 8x 01 04 38 03 FF             | AF ON/OFF                         |  |
|               | Auto/Manual         | 8x 01 04 38 10 FF             |                                   |  |
|               | Direct              | 8x 01 04 47 0p 0q 0r 0s       | pqrs: Zoom Position               |  |
| CAM_ZOOMFOCUS | Direct              | 0t 0u 0v 0w FF                | tuvw: Focus Position              |  |
|               | Auto                | 8x 01 04 35 00 FF             | Normal Auto                       |  |
|               | Indoor mode         | 8x 01 04 35 01 FF             | Indoor mode                       |  |
|               | Outdoor mode        | 8x 01 04 35 02 FF             | Outdoor mode                      |  |
| CAM_WB        | OnePush mode        | 8x 01 04 35 03 FF             | One Push WB mode                  |  |
|               | Manual              | 8x 01 04 35 05 FF             | Manual Control mode               |  |
|               | Temperature<br>mode | 8x 01 04 35 2p FF             | p:Color Temperature               |  |
| CAM_RGain     | Reset               | 8x 01 04 03 00 FF             |                                   |  |
|               | Up                  | 8x 01 04 03 02 FF             | Manual Control of R Gain          |  |
|               | Down                | 8x 01 04 03 03 FF             |                                   |  |
|               | Direct              | 8x 01 04 43 00 00 0p 0q<br>FF | pq: R Gain                        |  |
|               |                     |                               |                                   |  |

|                 | Reset            | 8x 01 04 04 00 FF             |                                          |  |
|-----------------|------------------|-------------------------------|------------------------------------------|--|
| CAM_Bgain       | Up               | 8x 01 04 04 02 FF             | Manual Control of B Gain                 |  |
|                 | Down             | 8x 01 04 04 03 FF             |                                          |  |
|                 | Direct           | 8x 01 04 44 00 00 0p 0q<br>FF | pq: B Gain                               |  |
|                 | Full Auto        | 8x 01 04 39 00 FF             | Automatic Exposure mode                  |  |
|                 | Manual           | 8x 01 04 39 03 FF             | Manual Control mode                      |  |
| CAM_AE          | Shutter priority | 8x 01 04 39 0A FF             | Shutter Priority Automatic Exposure mode |  |
|                 | Iris priority    | 8x 01 04 39 0B FF             | Iris Priority Automatic Exposure mode    |  |
|                 | WDR              | 8x 01 04 39 21 FF             | WDR mode                                 |  |
|                 | Low Light        | 8x 01 04 39 22 FF             | Low Light mode                           |  |
|                 | Reset            | 8x 01 04 0A 00 FF             |                                          |  |
|                 | Up               | 8x 01 04 0A 02 FF             | Shutter Setting                          |  |
| CAM_Shutter     | Down             | 8x 01 04 0A 03 FF             |                                          |  |
|                 | Direct           | 8x 01 04 4A 00 00 0p 0q<br>FF | pq: Shutter Position                     |  |
|                 | Reset            | 8x 01 04 0B 00 FF             |                                          |  |
|                 | Up               | 8x 01 04 0B 02 FF             | Iris Setting                             |  |
| CAM_Iris        | Down             | 8x 01 04 0B 03 FF             |                                          |  |
|                 | Direct           | 8x 01 04 4B 00 00 0p 0q<br>FF | pq: Iris Position                        |  |
| CAM_WDRStrengt  | Reset            | 8x 01 04 21 00 FF             |                                          |  |
|                 | Up               | 8x 01 04 21 02 FF             | WDR Level Setting                        |  |
|                 | Down             | 8x 01 04 21 03 FF             |                                          |  |
|                 | Direct           | 8x 01 04 51 00 00 0p 0q<br>FF | pq: WDR Level Positon                    |  |
| CAM_LowLightLev | Reset            | 8x 01 04 22 00 FF             | Low Light Sotting                        |  |
| el              | Up               | 8x 01 04 22 02 FF             | Low Light Setting                        |  |
|                 |                  |                               |                                          |  |

|                     | Down   | 8x 01 04 22 03 FF       |                                         |  |  |
|---------------------|--------|-------------------------|-----------------------------------------|--|--|
|                     | Direct | 8x 01 04 52 00 00 0p 0q | ng: Low Light Position                  |  |  |
|                     | Direct | FF                      | pq. Low Light Position                  |  |  |
|                     | On     | 8x 01 04 3E 02 FF       |                                         |  |  |
|                     | Off    | 8x 01 04 3E 03 FF       | Exposure compensation ON/OFF            |  |  |
|                     | Reset  | 8x 01 04 0E 00 FF       | Fundamental Commence time Amount        |  |  |
| CAM_ExpComp         | Up     | 8x 01 04 0E 02 FF       | Exposure Compensation Amount            |  |  |
|                     | Down   | 8x 01 04 0E 03 FF       | Setting                                 |  |  |
|                     | Direct | 8x 01 04 4E 00 00 0p 0q | ng: EveComp Desition                    |  |  |
|                     | Direct | FF                      | pq. ExpComp Position                    |  |  |
| CAM Booklight       | On     | 8x 01 04 33 02 FF       | Paak Light Componentian ON/OFF          |  |  |
| CAW_BackLight       | Off    | 8x 01 04 33 03 FF       | Back Light Compensation ON/OFF          |  |  |
| CAM_NR(2D)          | -      | 8x 01 04 53 0p FF       | p: NR Setting (0: OFF, level 1 to 5)    |  |  |
| CAM_NR(3D)          | -      | 8x 01 04 54 0p FF       | p: NR Setting (0: OFF, level 1 to 5)    |  |  |
| CAM Elickor         |        |                         | p: Flicker Settings(0: OFF, 1: 50Hz, 2: |  |  |
| CAIVI_FIICKEI       | -      | 0X 01 04 23 00 FF       | 60Hz)                                   |  |  |
|                     | Reset  | 8x 01 04 02 00 FF       |                                         |  |  |
|                     | Up     | 8x 01 04 02 02 FF       | Aperture Control                        |  |  |
| CAM_Aperture        | Down   | 8x 01 04 02 03 FF       |                                         |  |  |
|                     | Direct | 8x 01 04 42 00 00 0p 0q | ng: Aporturo Coin                       |  |  |
|                     | Direct | FF                      | pq. Aperture Gain                       |  |  |
|                     | Reset  | 8x 01 04 3F 00 0p FF    | p: Memory Number(=0 to 9)               |  |  |
| CAM_Memory          | Set    | 8x 01 04 3F 01 0p FF    | Corresponds to 0 to 9 on the Remote     |  |  |
|                     | Recall | 8x 01 04 3F 02 0p FF    | Commander.(Different with EVI-HD1)      |  |  |
|                     | On     | 8x 01 04 61 02 FF       | Imaga Elip Harizantal ON/OEE            |  |  |
| CAIVI_LR_Reverse    | Off    | 8x 01 04 61 03 FF       | Image Filp Honzontal ON/OFF             |  |  |
|                     | On     | 8x 01 04 66 02 FF       |                                         |  |  |
| CAM_PictureFlip Off |        | 8x 01 04 66 03 FF       | image rip venical Ow/OFF                |  |  |
| CAM_ColorGain       | Diret  | 8x 01 04 49 00 00 00 0p | p: Color Gain setting 0h (60%) to Eh    |  |  |

|                  |           | FF                            | (200%)                                               |  |  |
|------------------|-----------|-------------------------------|------------------------------------------------------|--|--|
|                  | ON        | 8x 01 04 01 02 FF             | Infrared Mede ON/OFF                                 |  |  |
|                  | OFF       | 8x 01 04 01 03 FF             |                                                      |  |  |
| CAM_IDWrite      |           | 8x 01 04 22 0p 0q 0r 0s<br>FF | pqrs: Camera ID (=0000 to FFFF)                      |  |  |
|                  | On        | 8x 01 06 08 02 FF             |                                                      |  |  |
| IR_Receive       | Off       | 8x 01 06 08 03 FF             |                                                      |  |  |
|                  | On/Off    | 8x 01 06 08 10 FF             |                                                      |  |  |
|                  | On        | 8x 01 7D 01 03 00 00 FF       | IR(remote commander)receive                          |  |  |
| IR_ReceiveReturn | Off       | 8x 01 7D 01 13 00 00 FF       | message via the VISCA communication ON/OFF           |  |  |
| Pan_tiltDrive    | Up        | 8x 01 06 01 VV WW 03 01<br>FF |                                                      |  |  |
|                  | Down      | 8x 01 06 01 VV WW 03 02<br>FF |                                                      |  |  |
|                  | Left      | 8x 01 06 01 VV WW 01 03<br>FF |                                                      |  |  |
|                  | Right     | 8x 01 06 01 VV WW 02 03<br>FF | VV: Pan speed 0x01 (low speed) to 0x18 (high speed)  |  |  |
|                  | Upleft    | 8x 01 06 01 VV WW 01 01<br>FF | WW: Tilt speed 0x01 (low speed) to 0x14 (high speed) |  |  |
|                  | Upright   | 8x 01 06 01 VV WW 02 01<br>FF | YYYY: Pan Position(TBD)<br>ZZZZ: Tilt Position(TBD)  |  |  |
|                  | DownLeft  | 8x 01 06 01 VV WW 01 02<br>FF |                                                      |  |  |
|                  | DownRight | 8x 01 06 01 VV WW 02 02<br>FF |                                                      |  |  |
|                  | Stop      | 8x 01 06 01 VV WW 03 03<br>FF |                                                      |  |  |

|   | AbaolutoDopitio  | 8x 01 06 02 VV WW       |
|---|------------------|-------------------------|
|   | AbsolutePositio  | 0Y 0Y 0Y 0Y 0Z 0Z 0Z 0Z |
| n | п                | FF                      |
|   |                  | 8x 01 06 03 VV WW       |
|   | RelativePosition | 0Y 0Y 0Y 0Y 0Z 0Z 0Z 0Z |
|   |                  | FF                      |
|   | Home             | 8x 01 06 04 FF          |
|   | Reset            | 8x 01 06 05 FF          |

### Part3 Command Checking

| Command           | Command packet | Return packet        | Note                 |
|-------------------|----------------|----------------------|----------------------|
|                   | 8x 00 04 00 EE | y0 50 02 FF          | On                   |
| CAM_FOWEIIIq      | 0X 09 04 00 FF | y0 50 03 FF          | Off(Standby)         |
| CAM_ZoomPosInq    | 8x 09 04 47 FF | y0 50 0p 0q 0r 0s FF | pqrs: Zoom Position  |
| CAM_FocusAFModeIn | 9x 00 04 29 EE | y0 50 02 FF          | Auto Focus           |
| q                 | 0X U9 U4 30 FF | y0 50 03 FF          | Manual Focus         |
| CAM_FocusPosInq   | 8x 09 04 48 FF | y0 50 0p 0q 0r 0s FF | pqrs: Focus Position |
|                   |                | y0 50 00 FF          | Auto                 |
|                   | 8x 09 04 35 FF | y0 50 01 FF          | Indoor mode          |
|                   |                | y0 50 02 FF          | Outdoor mode         |
|                   |                | y0 50 03 FF          | OnePush mode         |
|                   |                | y0 50 05 FF          | Manual               |
|                   |                | y0 50 2p FF          | p:Color Temperature  |
| CAM BCoiples      | 9x 00 04 42 EE | y0 50 00 00 0p 0q    | ng: P.Coin           |
| CAM_RGaining      | 0X 09 04 43 FF | FF                   | pq. R Gain           |
|                   | 8x 00 04 44 EE | y0 50 00 00 0p 0q    | ng: B Cain           |
|                   | 0X U9 U4 44 FF | FF                   |                      |

|                          |                | y0 50 00 FF             | Full Auto                                        |
|--------------------------|----------------|-------------------------|--------------------------------------------------|
|                          |                | y0 50 03 FF             | Manual                                           |
|                          | 0× 00 04 20 FF | y0 50 0A FF             | Shutter priority                                 |
| CAIM_AEIMIODEIIIIQ       | 0X 09 04 39 FF | y0 50 0B FF             | Iris priority                                    |
|                          |                | y0 50 21 FF             | WDR                                              |
|                          |                | y0 50 22 FF             | Low Light                                        |
| CAM_ShutterPosInq        | 8x 09 04 4A FF | y0 50 00 00 0p 0q<br>FF | pq: Shutter Position                             |
| CAM_IrisPosInq           | 8x 09 04 4B FF | y0 50 00 00 0p 0q<br>FF | pq: Iris Position                                |
| CAM_WDRStrengthInq       | 8x 09 04 B1 FF | y0 50 00 00 0p 0q<br>FF | pq: WDR Strength                                 |
| CAM_LowLightLevInq       | 8x 09 04 B2 FF | y0 50 00 00 0p 0q<br>FF | pq: Low Light Level                              |
| CAM_ExpCompModeIn<br>q   | 8x 09 04 3E FF | y0 50 02 FF             | On                                               |
|                          |                | y0 50 03 FF             | Off                                              |
| CAM_ExpCompPosInq        | 8x 09 04 4E FF | y0 50 00 00 0p 0q<br>FF | pq: ExpComp Position                             |
| CAM_BacklightModeIn<br>q | 8x 09 04 33 FF | y0 50 02 FF             | On                                               |
|                          |                | y0 50 03 FF             | Off                                              |
| CAM_Noise2DModeInq       | 8x 09 04 53 FF | y0 50 0p FF             | Noise Reduction (2D) p: 0 to 5                   |
| CAM_Noise3DModeInq       | 8x 09 04 54 FF | y0 50 0p FF             | Noise Reduction (3D) p: 0 to 5                   |
| CAM_FlickerModeInq       | 8x 09 04 55 FF | y0 50 0p FF             | p: Flicker Settings(0: OFF, 1: 50Hz,<br>2: 60Hz) |
| CAM_ApertureInq          | 8x 09 04 42 FF | y0 50 00 00 0p 0q<br>FF | pq: Aperture Gain                                |
| CAM_MemoryInq            | 8x 09 04 3F FF | y0 50 0p FF             | p: Memory number last operated.                  |
|                          |                |                         |                                                  |

| SYS_MenuModeInq    | 8x 09 06 06 FF | y0 50 02 FF          | On                        |  |
|--------------------|----------------|----------------------|---------------------------|--|
|                    |                | y0 50 03 FF          | Off                       |  |
| CAM_LR_ReverseInq  | 8x 09 04 61 FF | y0 50 02 FF          | On                        |  |
|                    |                | y0 50 03 FF          | Off                       |  |
| CAM_PictureFlipInq | 8x 09 04 66 FF | y0 50 02 FF          | On                        |  |
|                    |                | y0 50 03 FF          | Off                       |  |
| CAM_IDInq          | 8x 09 04 22 FF | y0 50 0p 0q 0r 0s FF | pqrs: Camera ID           |  |
|                    |                |                      | ab: Factory Code(08: VHD) |  |
|                    |                | v0.50 ab ad          | cd: Hardware Version      |  |
| CAM_VersionInq     | 8x 09 00 02 FF |                      | mnpq: ARM Version         |  |
|                    |                | mn pq is tu vw FF    | rstu: FPGA Version        |  |
|                    |                |                      | vw: Socket Number         |  |
|                    | 8x 09 06 23 FF | y0 50 00 FF          | 1920x1080i60              |  |
|                    |                | y0 50 01 FF          | 1920x1080p30              |  |
| VideoSystemInq     |                | y0 50 02 FF          | 1280x720p60               |  |
|                    |                | y0 50 03 FF          | 1280x720p30               |  |
|                    |                | y0 50 07 FF          | 1920x1080p60              |  |
|                    |                | y0 50 08 FF          | 1920x1080i50              |  |
|                    |                | y0 50 09 FF          | 1920x1080p25              |  |
|                    |                | y0 50 0A FF          | 1280x720p50               |  |
|                    |                | y0 50 0B FF          | 1280x720p25               |  |
|                    |                | y0 50 0F FF          | 1920x1080p50              |  |
|                    |                | y0 50 02 FF          | On                        |  |
| IR_Receive         | 8X 09 06 08 FF | y0 50 03 FF          | Off                       |  |
|                    |                | y0 07 7D 01 04 00    |                           |  |
|                    |                | FF                   |                           |  |
| IR_ReceiveReturn   |                | y0 07 7D 01 04 07    | Zoom tolo/wido            |  |
|                    |                | FF                   |                           |  |
|                    |                | y0 07 7D 01 04 38    | AF On/Off                 |  |

|                     |                | FF                |                     |
|---------------------|----------------|-------------------|---------------------|
|                     |                | y0 07 7D 01 04 33 | CAM Backlight       |
|                     |                | FF                |                     |
|                     |                | y0 07 7D 01 04 3F |                     |
|                     |                | FF                | CAM_Memory          |
|                     |                | y0 07 7D 01 06 01 | Pan tiltDrive       |
|                     |                | FF                |                     |
| Pan_tiltMaxSneedIng | 8× 00 06 11 FF | V0 50 MM 77 FF    | ww: Pan Max Speed   |
|                     | 02 09 00 1111  | y0 30 ww 22 11    | zz: Tilt Max Speed  |
| Pan-tiltPosIng      | 8x 09 06 12 FF | y0 50 0w 0w 0w 0w | wwww: Pan Position  |
|                     | 00 00 00 1211  | 0z 0z 0z 0z FF    | zzzz: Tilt Position |

**Note :** [x] means the camera address you want to control ,  $[y] = [x + 8]_{\circ}$ 

| Pelco-D                            | Protocol |         |       |       |                    |                   |       |
|------------------------------------|----------|---------|-------|-------|--------------------|-------------------|-------|
| Function                           | Byte1    | Byte2   | Byte3 | Byte4 | Byte5              | Byte6             | Byte7 |
| Up                                 | 0xFF     | Address | 0x00  | 0x08  | Pan Speed          | Tilt Speed        | SUM   |
| Down                               | 0xFF     | Address | 0x00  | 0x10  | Pan Speed          | Tilt Speed        | SUM   |
| Left                               | 0xFF     | Address | 0x00  | 0x04  | Pan Speed          | Tilt Speed        | SUM   |
| Right                              | 0xFF     | Address | 0x00  | 0x02  | Pan Speed          | Tilt Speed        | SUM   |
| Zoom In                            | 0xFF     | Address | 0x00  | 0x20  | 0x00               | 0x00              | SUM   |
| Zoom Out                           | 0xFF     | Address | 0x00  | 0x40  | 0x00               | 0x00              | SUM   |
| Focus Far                          | 0xFF     | Address | 0x00  | 0x80  | 0x00               | 0x00              | SUM   |
| Focus Near                         | 0xFF     | Address | 0x01  | 0x00  | 0x00               | 0x00              | SUM   |
| Set Preset                         | 0xFF     | Address | 0x00  | 0x03  | 0x00               | Preset ID         | SUM   |
| Clear Preset                       | 0xFF     | Address | 0x00  | 0x05  | 0x00               | Preset ID         | SUM   |
| Call Preset                        | 0xFF     | Address | 0x00  | 0x07  | 0x00               | Preset ID         | SUM   |
| Auto Focus                         | 0xFF     | Address | 0x00  | 0x2B  | 0x00               | 0x01              | SUM   |
| Manual Focus                       | 0xFF     | Address | 0x00  | 0x2B  | 0x00               | 0x02              | SUM   |
| Query Pan<br>Position              | 0xFF     | Address | 0x00  | 0x51  | 0x00               | 0x00              | SUM   |
| Query Pan<br>Position<br>Response  | 0xFF     | Address | 0x00  | 0x59  | Value High<br>Byte | Value Low<br>Byte | SUM   |
| Query Tilt<br>Position             | 0xFF     | Address | 0x00  | 0x53  | 0x00               | 0x00              | SUM   |
| Query Tilt<br>Position<br>Response | 0xFF     | Address | 0x00  | 0x5B  | Value High<br>Byte | Value Low<br>Byte | SUM   |
| Query Zoom<br>Position             | 0xFF     | Address | 0x00  | 0x55  | 0x00               | 0x00              | SUM   |
| Query Zoom<br>Position             | 0xFF     | Address | 0x00  | 0x5D  | Value High<br>Byte | Value Low<br>Byte | SUM   |

| Response |  |
|----------|--|
|----------|--|

#### Pelco-P Protocol

| Function              | Byte1 | Byte2   | Byte3 | Byte4 | Byte5        | Byte6      | Byte7 | Byte8 |
|-----------------------|-------|---------|-------|-------|--------------|------------|-------|-------|
| Up                    | 0xA0  | Address | 0x00  | 0x08  | Pan<br>Speed | Tilt Speed | 0xAF  | XOR   |
| Down                  | 0xA0  | Address | 0x00  | 0x10  | Pan<br>Speed | Tilt Speed | 0xAF  | XOR   |
| Left                  | 0xA0  | Address | 0x00  | 0x04  | Pan<br>Speed | Tilt Speed | 0xAF  | XOR   |
| Right                 | 0xA0  | Address | 0x00  | 0x02  | Pan<br>Speed | Tilt Speed | 0xAF  | XOR   |
| Zoom In               | 0xA0  | Address | 0x00  | 0x20  | 0x00         | 0x00       | 0xAF  | XOR   |
| Zoom<br>Out           | 0xA0  | Address | 0x00  | 0x40  | 0x00         | 0x00       | 0xAF  | XOR   |
| Focus Far             | 0xA0  | Address | 0x00  | 0x80  | 0x00         | 0x00       | 0xAF  | XOR   |
| Focus<br>Near         | 0xA0  | Address | 0x01  | 0x00  | 0x00         | 0x00       | 0xAF  | XOR   |
| Set Preset            | 0xA0  | Address | 0x00  | 0x03  | 0x00         | Preset ID  | 0xAF  | XOR   |
| Clear<br>Preset       | 0xA0  | Address | 0x00  | 0x05  | 0x00         | Preset ID  | 0xAF  | XOR   |
| Call Preset           | 0xA0  | Address | 0x00  | 0x07  | 0x00         | Preset ID  | 0xAF  | XOR   |
| Auto Focus            | 0xA0  | Address | 0x00  | 0x2B  | 0x00         | 0x01       | 0xAF  | XOR   |
| Manual<br>Focus       | 0xA0  | Address | 0x00  | 0x2B  | 0x00         | 0x02       | 0xAF  | XOR   |
| Query Pan<br>Position | 0xA0  | Address | 0x00  | 0x51  | 0x00         | 0x00       | 0xAF  | XOR   |
| Query Pan             | 0xA0  | Address | 0x00  | 0x59  | Value        | Value Low  | 0xAF  | XOR   |

| Position   |      |         |       |       | High Byte          | Byte      |      |     |
|------------|------|---------|-------|-------|--------------------|-----------|------|-----|
| Response   |      |         |       |       |                    |           |      |     |
| Query Tilt | 0×40 | Address | 0,00  | 0.452 | 0,00               | 0,00      | 0×45 | VOR |
| Position   | UXAU | Address | 0,000 | 0,00  | 0,000              | 0,00      | UXAI |     |
| Query Tilt |      |         |       |       | Value              | Value Low |      |     |
| Position   | 0xA0 | Address | 0x00  | 0x5B  | Value<br>High Byto |           | 0xAF | XOR |
| Response   |      |         |       |       | підп Буте          | Буте      |      |     |
| Query      |      |         |       |       |                    |           |      |     |
| Zoom       | 0xA0 | Address | 0x00  | 0x55  | 0x00               | 0x00      | 0xAF | XOR |
| Position   |      |         |       |       |                    |           |      |     |
| Query      |      |         |       |       |                    |           |      |     |
| Zoom       | 0.40 | Address | 0.400 | 0.45D | Value              | Value Low | 0.45 | VOD |
| Position   | UXAU | Address | UXUU  | UcsD  | High Byte          | Byte      | UXAF | XUR |
| Response   |      |         |       |       |                    |           |      |     |

# **Menu Setting**

#### Enter menu

Press "menu" key on the remote control

#### Exit menu

#### Press "menu" key twice quickly

Using the up, down, left, right and HOME key (the confirm key) to choose menu item and set the camera parameter or check the current camera working mode.

#### 1. Main Menu

In normal image condition, press "MENU" key to display the menu, using scroll arrow to point at or highlight the selected items.

| MENU            |  |
|-----------------|--|
| Exposure        |  |
| Color           |  |
| Image           |  |
| Noise Reduction |  |
| Setup           |  |
| Restore Default |  |
| [HOME] Enter    |  |
| [MENU] Exit     |  |

### 2. EXPOSURE

Choose and enter the EXPOSURE item (by using up/down/left/right and HOME key)

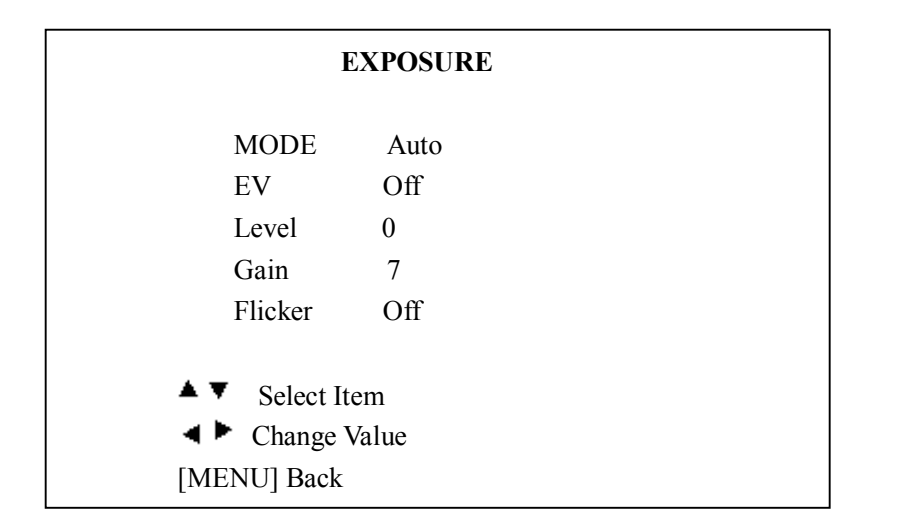

Mode: Exposure Mode, five options available: Auto, Manual, AAE, SAE, And WDR

- EV: Exposure Value: Off, On
- Level: Exposure compensation levels: -7~+7
- BLC: Back Light Compensation: Off, On
- Gain: Biggest gain limit: 0~ +7
- Flicker: Anti-Flicker: Off, 50Hz, 60Hz

Iris: Iris value, we have F1.8, F2.0, F2.4, F2.8, F3.4, F4.0, F5.6, F6.8, F8.0, F9.6, and F11 for options (only available in the mode of Manual and AAE)

Shut: Shutter value: 1/30, 1/60, 1/90, 1/100, 1/125, 1/180, 1/250, 1/350, 1/500, 1/725, 1/1000, 1/1500, 1/2000, 1/3000, 1/4000, 1/6000, 1/10000 (only available in the mode of Manual and SAE) Stren: WDR strength: 0~6 (only available in the mode of WDR)

### 3. COLOR

Choose and enter the COLOR item (by using up/down/left/right and HOME key)

|                | BACKLIGHT |
|----------------|-----------|
| ►WB-Mode       | Off       |
| Sta.           | 120%      |
|                |           |
| ▲▼ Select Item |           |
| Change Val     | ue        |
| [Menu] Back    |           |

WB-Mode: White balance mode: Auto, Indoor, Outdoor, and Manual

- RG: Red Gain: 0 ~ 255 (only available in the mode of Manual)
- BG: Blue Gain: 0 ~ 255 (only available in the mode of Manual)
- Sat.: Saturation: 60% ~ 200%

### 4. IMAGE

Choose and enter the Image item (by using up/down/left/right and HOME key)

|                | WHITE BALANCE |
|----------------|---------------|
| ►Brightness    | 0             |
| Contrast       | 0             |
| Sharpness      | 0             |
| B&W-Mode       | 120%          |
| Flip-H         | On            |
| Flip-V         | On            |
| ▲▼ Select Item |               |
| Change Va      | lue           |
| [Menu] Back    |               |

Brightness:  $-5 \sim +5$ Contrast:  $-5 \sim +5$ Sharpness:  $0 \sim 15$ B&W-Mode: On, Off Flip-H: Image Flip Horizontal: On, Off Flip-V: Image Flip Vertical: On, Off

### 5. NOISE REDUCTION

Choose and enter the Noise Reduction item (by using up/down/left/right and HOME key)

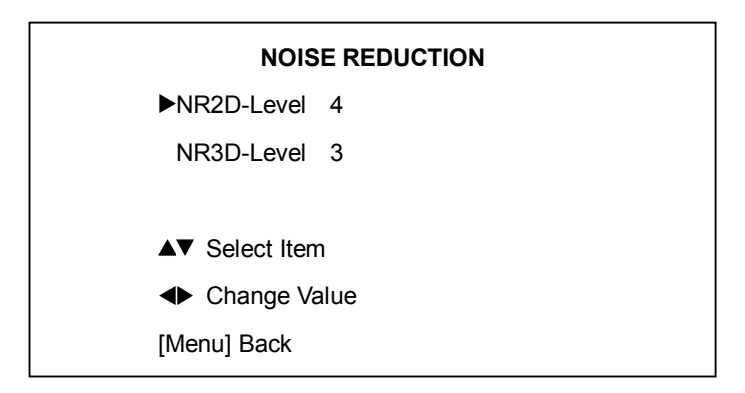

NR2D-Level: 2D Noise Reduction: Off, 1 ~ 5

NR2D-Level: 3D Noise Reduction: Off, 1 ~ 5

Note: The higher the noise reduction level, the less image detail.

### 6. SETUP

Choose and enter the Setup item (by using up/down/left/right and HOME key)

|                | SETUP          |  |
|----------------|----------------|--|
| ►Language      | EN             |  |
| Protocol       | VISCA          |  |
| Address        | 1              |  |
| Baud rate      | 9600           |  |
|                |                |  |
| ▲▼ Select Iten | ▲▼ Select Item |  |
| ◆ Change Value | ◆ Change Value |  |
| [Menu] Back    | [Menu] Back    |  |

Language: only support English.

Protocol: VISCA, P-D, P-P Address: VISCA (unable to set), P-D and P-P (able to set 1~15) Baud rate: 2400, 4800, 9600

### 7. RESTORE DEFAULT

Choose and enter the RESTORE DEFAULT item (by using up/down/left/right and HOME key)

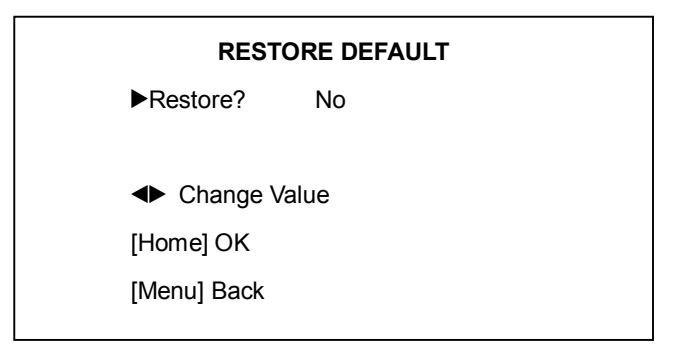

Restore: Yes or No **Note:** You need to enter the HOME key to confirm.

### 8. EXIT

Enter the MENU key once again, you will see this interface.

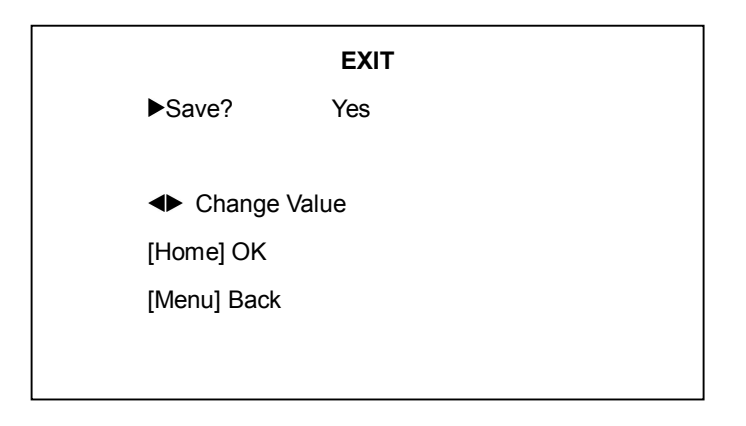

Save: Yes or No **Note:** You need to enter the HOME key to confirm.

# Maintenance and Troubleshooting

#### **Camera Maintains**

If camera is not used for long time, please turn off power switch, adapter switch and AC plug. Use soft cloth or tissue to clean the camera cover.

Use soft cloth to clean the lens; Use neuter cleanser if bad smeared. No use strong or corrosive cleanser or corrosive cleanser avoiding scuffing.

#### **Unqualified Application**

No shooting extreme light object, such as sunlight, lamplight etc.

No operating in unstable light environment, otherwise image will twinkle

No operating in radio wave with great power environment, such as TV station or Wireless Launcher etc.

Image effective will be not good when the light is not accordant with camera's lux.

### Troubleshooting

#### Image

No image

- 1, Check whether the power cord, voltage is OK, power indicator light is ON.
- 2, Turn off the power supply to check whether the camera can auto configure.
- 3, Check the dial switch in bottom and make sure the two dial position are all on OFF.
- 4, Check video and TV wire is connected correctly.

#### Abnormal display of image

Check the video connecting wires is well and other connecting sockets and camera flat wires are well.

The camera can only works at one focus, other position can not be focused.

Change the position to see if this phenomenon still exists. If yes, it may be caused by Camera control drive focus control system trouble.

Image dithering when at Maximum Zoom

- 1, Check whether camera is fixed correctly.
- 2, If there is vibrative mechanical object.

#### **Remote Controller**

- 1, Change the battery
- 2, Check the camera operation mode is right.

#### Terminal

- 1, Check the camera operation mode is right.
- 2, Check control wire is connected correctly.